# 【eナスバ】領収書の発行方法 ・マイページにログインします。

【ナスバeラーニング講習】 一般講習(貨物)

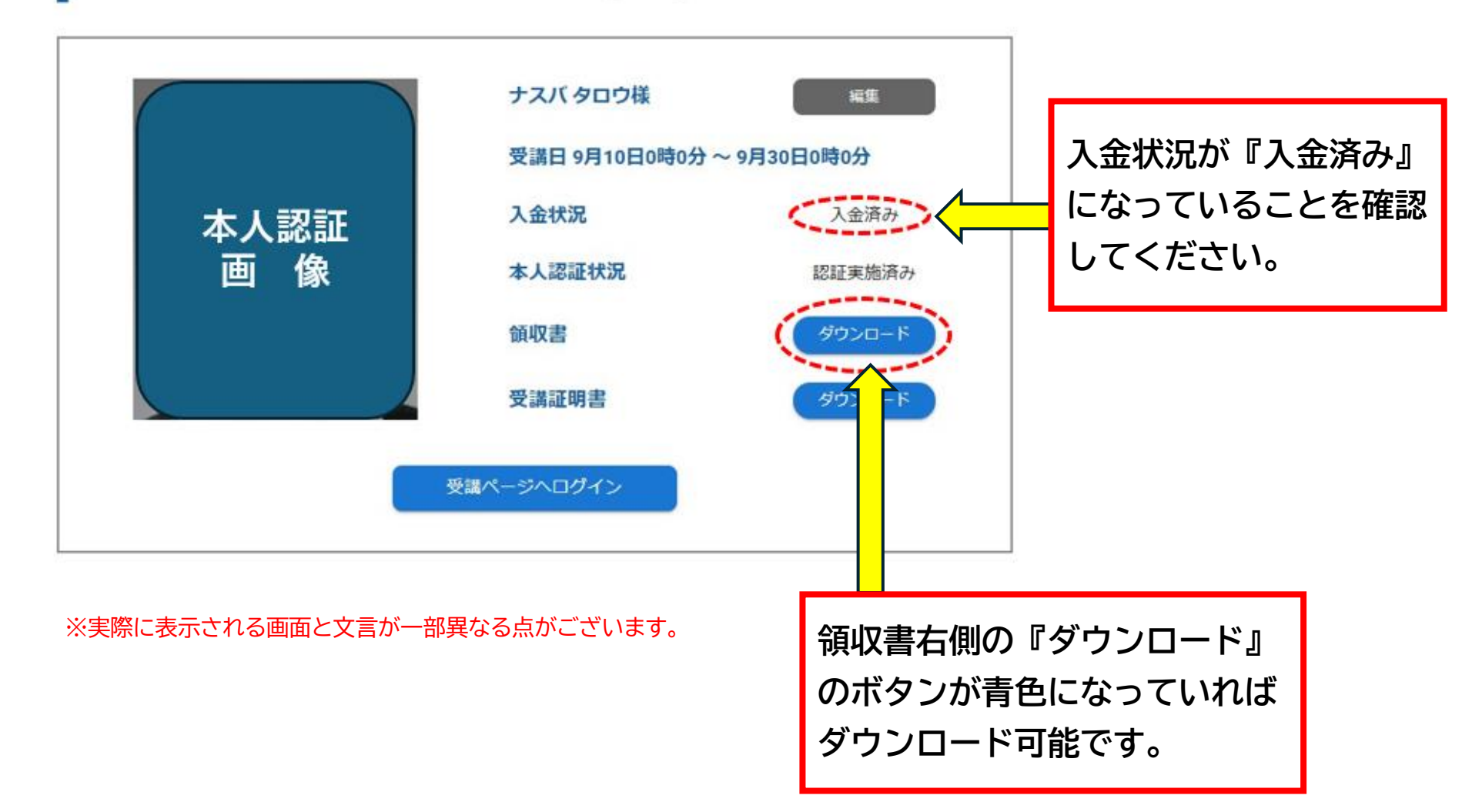

# 【eナスバ】領収書の発行方法

・領収書横のダウンロードボタンをクリックすると以下の画面が表示されます。

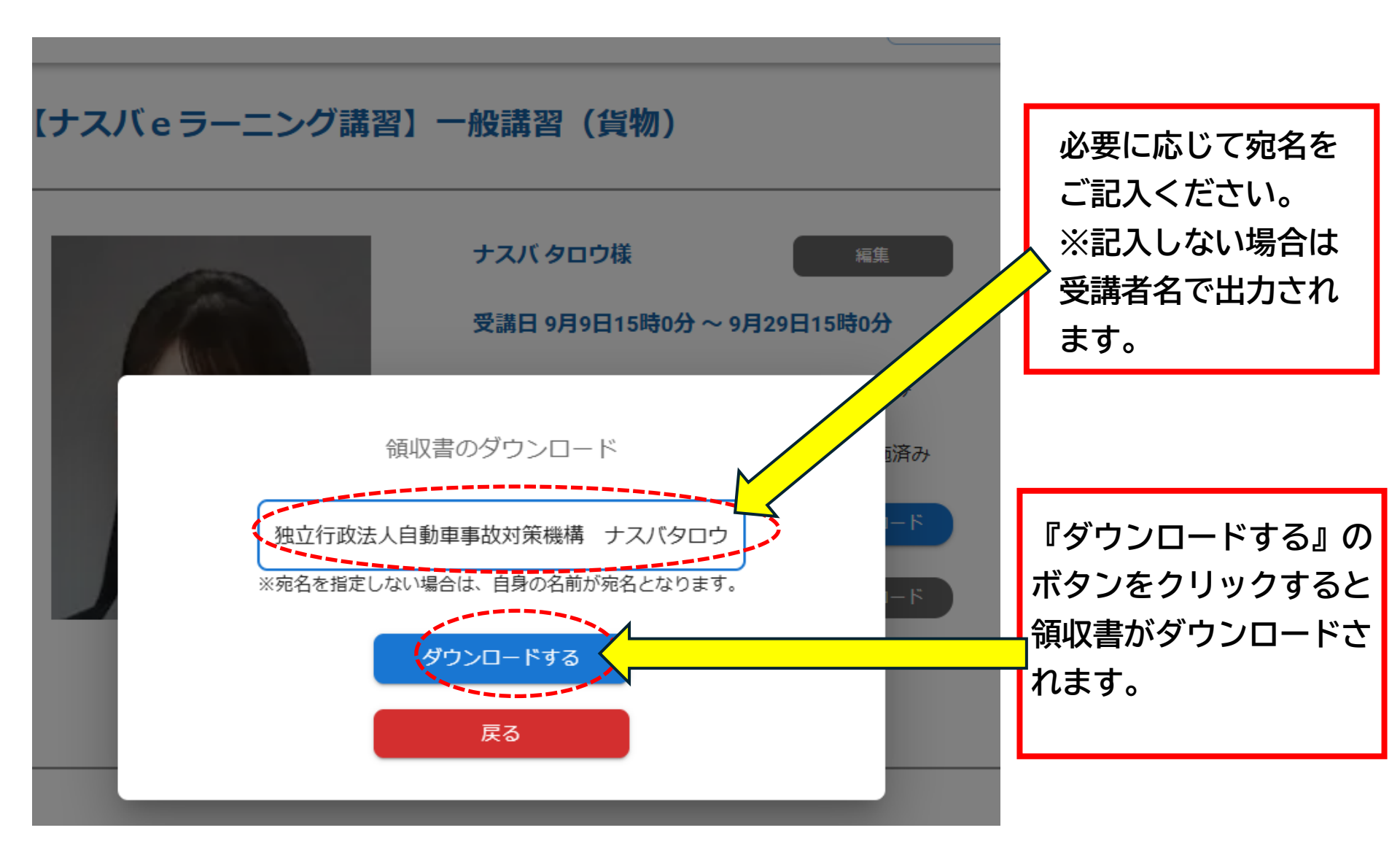

# 【eナスバ】領収書の発行方法

・ダウンロードするボタンをクリックすると以下様式の領収書がダウンロードされます。 ※実際にダウンロードされる領収書と文言が一部異なる点がございます。

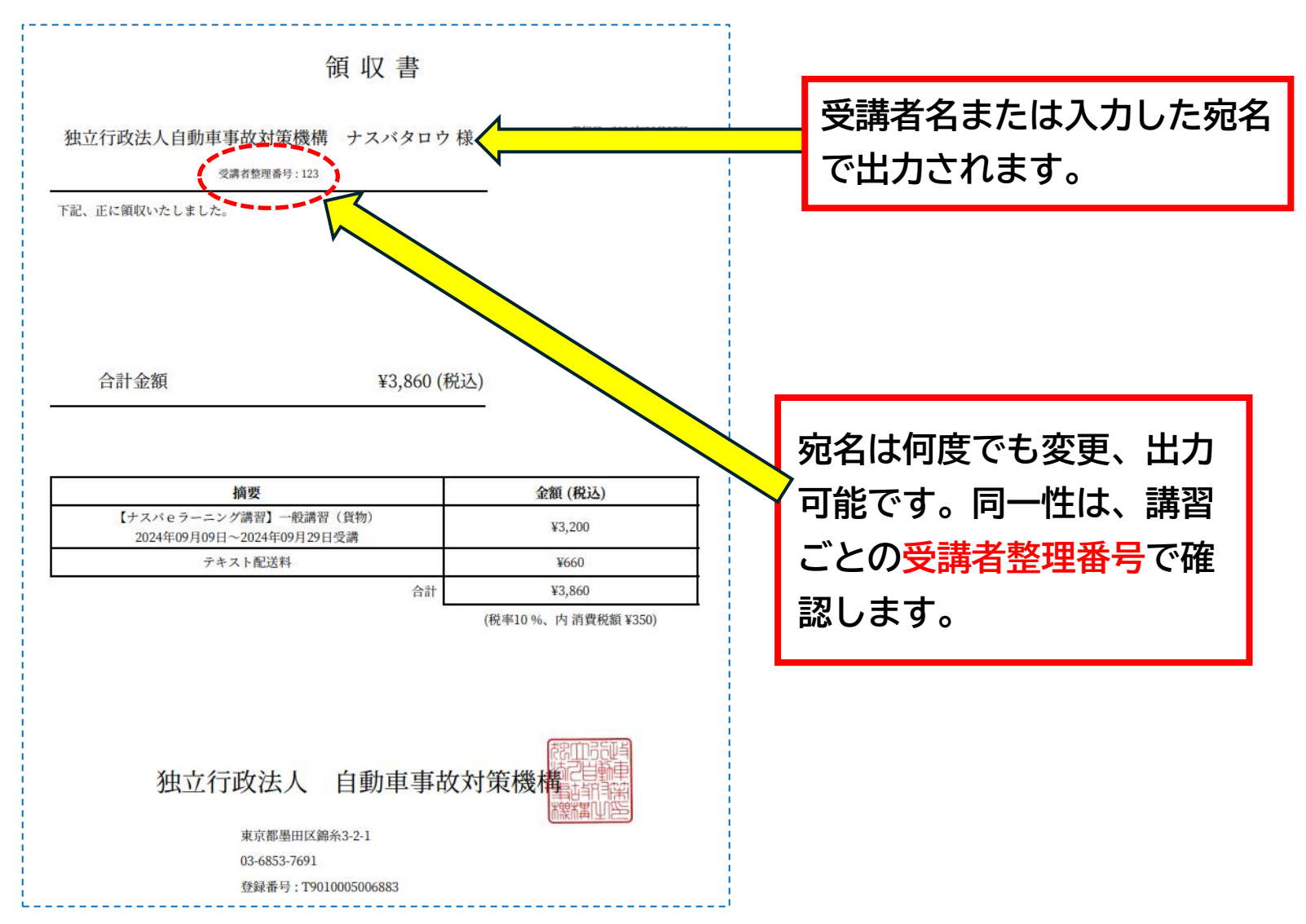

### 【eナスバ】修了証明書の発行方法 ・マイページにログインします。

【ナスバeラーニング講習】 一般講習(貨物)

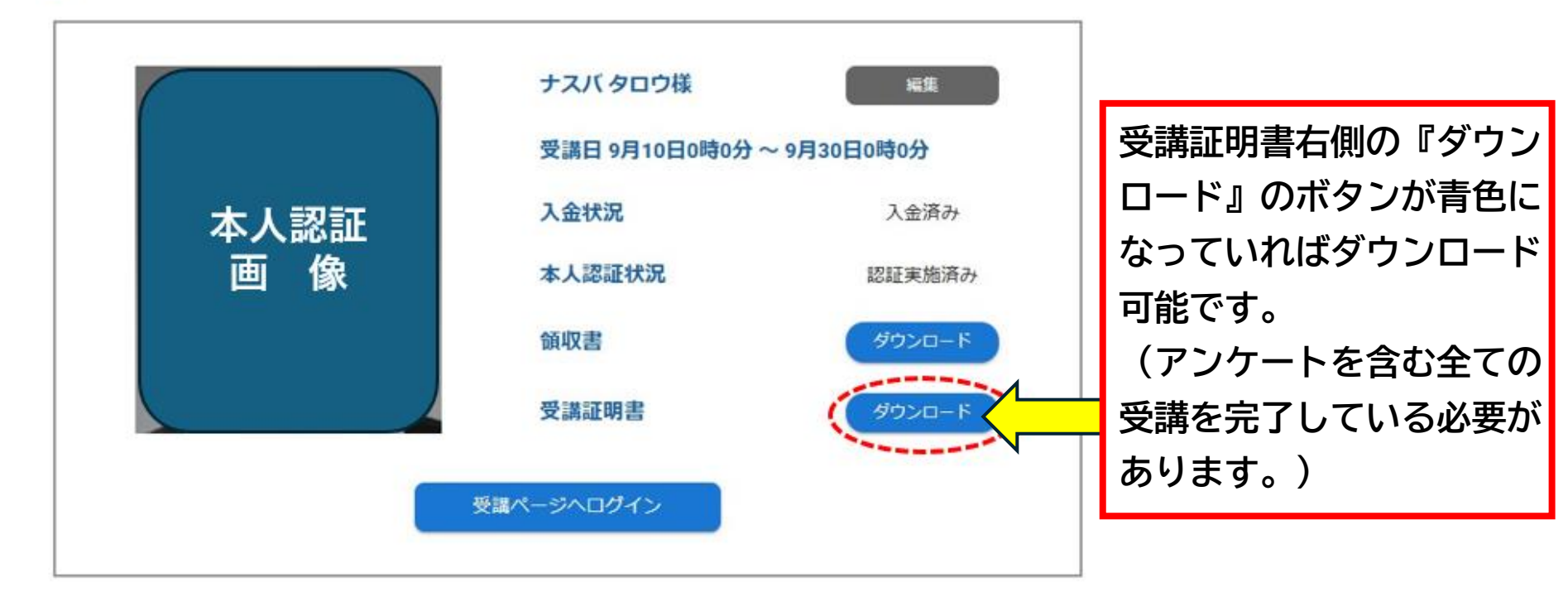

※実際に表示される画面と文言が一部異なる点がございます。

# 【eナスバ】修了証明書の発行方法

・受講証明書横のダウンロードボタンをクリックすると以下様式の修了証明書がダウンロードされます。 ※実際にダウンロードされる証明書と文言が一部異なる点がございます。

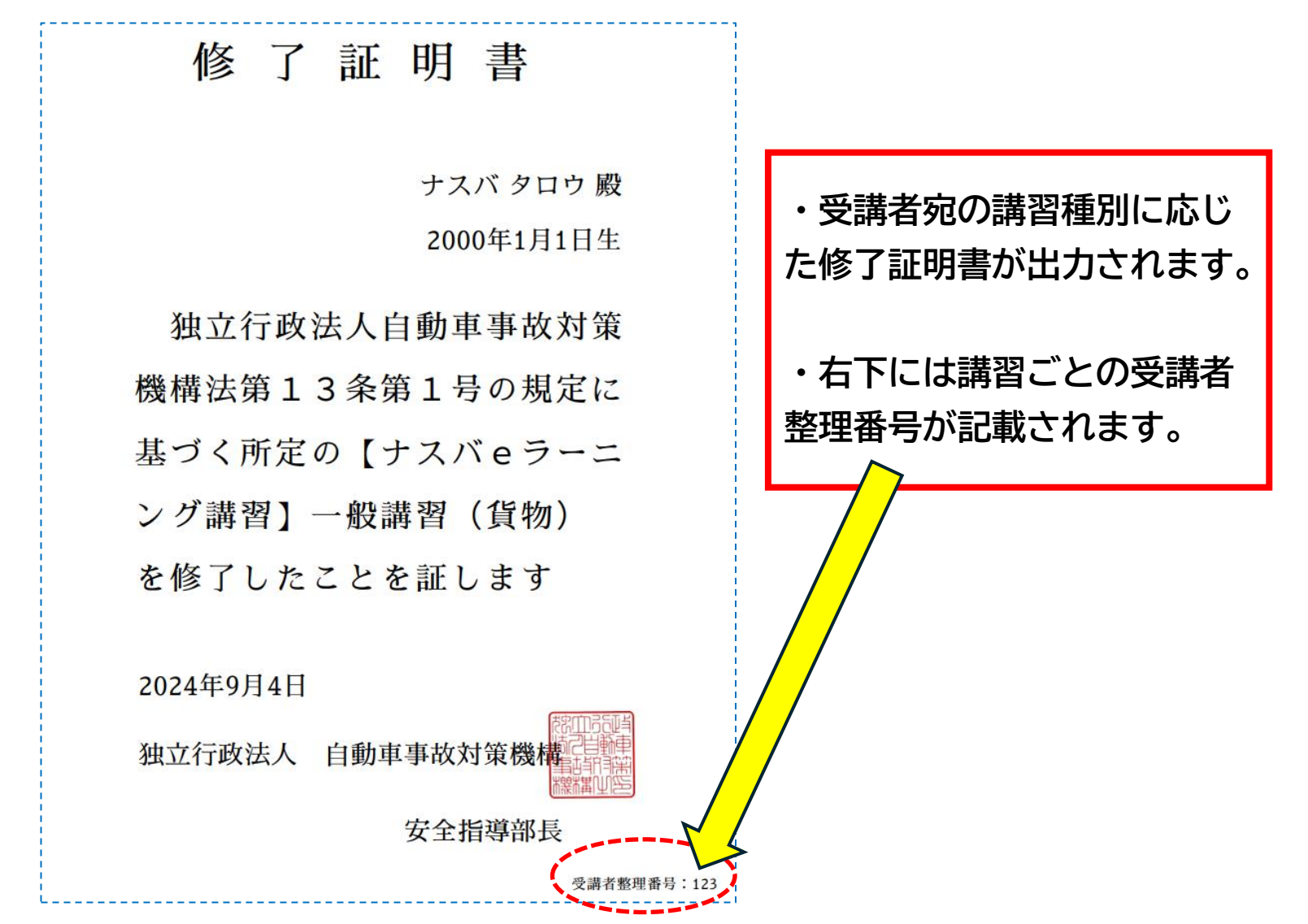

#### 【参考】領収証と修了証明書の照合方法

領収書の宛名は変更可能なため、領収書の(摘要)と(受講者整理番号)、
 修了証明書の(講習種別)と(受講者整理番号)を照合することで同一性を確認できます。

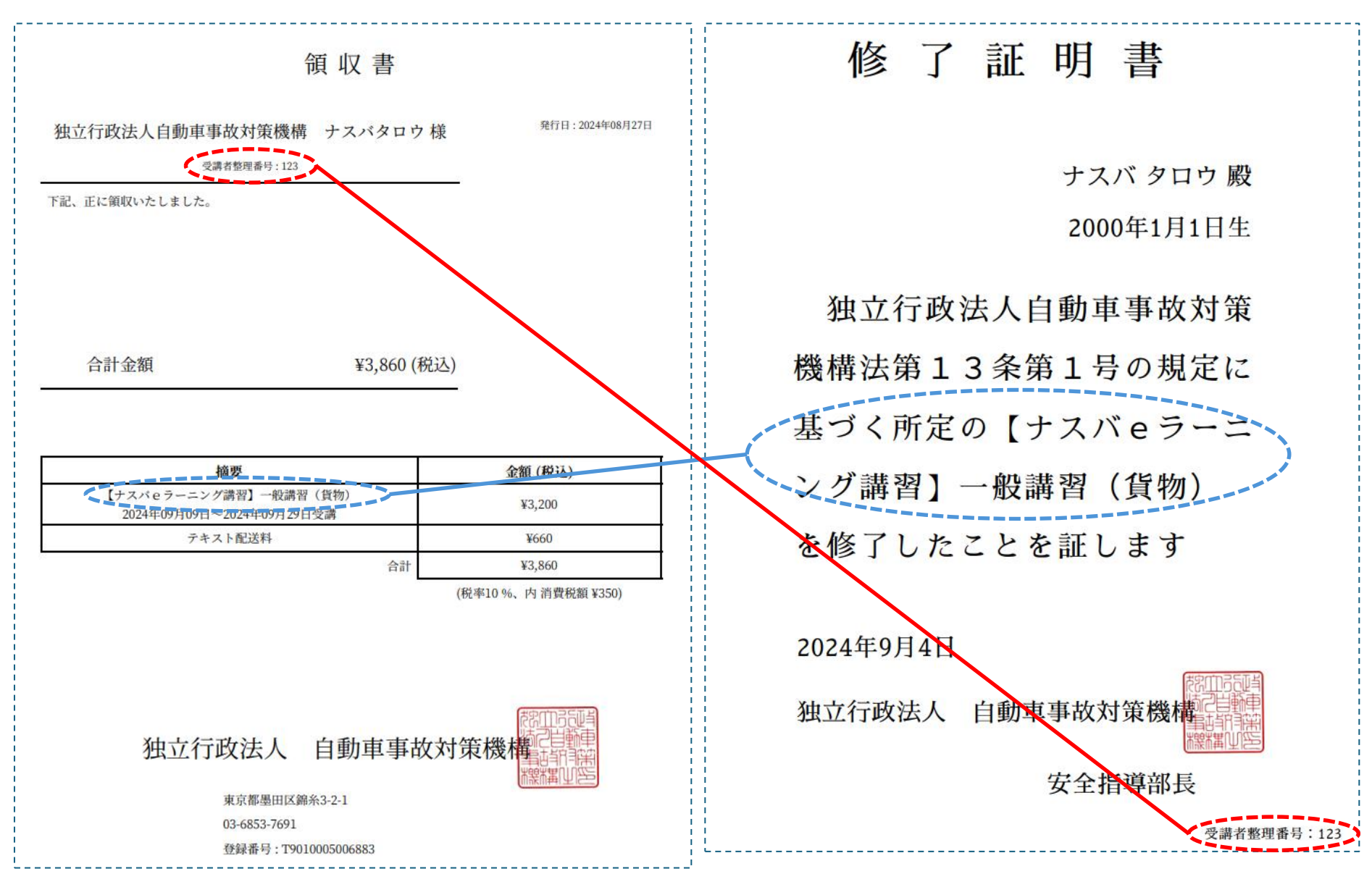